# Nantahala Hiking Club

Volunteer Time Reporting User Guide

| Overview                         | 1  |
|----------------------------------|----|
| First Time Using Better Impact   | 1  |
| Email Address Registered Message | 2  |
| Completing the Application Form  | 2  |
| General Interest                 | 3  |
| Qualification                    | 3  |
| Awards and Recognition           | 3  |
| Emergency Contact Information    | 3  |
| Optional Information             | 3  |
| Submit Application               | 4  |
| Submit Volunteer Hours           | 5  |
| Submit Hours                     | 6  |
| Log Hours                        | 7  |
| Mobile App                       |    |
| Questions                        | 11 |

## Overview

Even though the value our volunteers provide is immeasurable to the hiking community, we track hours as a way to measure our organization. These hours are also provided to the Appalachian Trail Conservancy and the US Forest Service as per agreements we have with each. The volunteer hour metric is used by our partners for budgeting purposes, so providing an accurate representation is imperative to them and helps to ensure we have the funds we need to operate.

Over the years, the tracking of volunteer hours has been done manually, via an Excel spreadsheet, and utilizing an ATC provided solution built on the SalesForce platform. These previous methods are in themselves extremely time consuming, thus taking our volunteers away from the main purpose of our club. So, in 2022 the Board of Directors authorized the purchase and deployment of a new solution from Better Impact, a company that focuses on software for non-profit organizations. This User Guide has been created for NHC volunteers on how to properly utilize this solution, which we will simply call "Better Impact".

Better Impact was selected because of its ease of use, customizable features, and access to data.

# First Time Using Better Impact

The first time a user utilizes Better Impact, they are required to submit a volunteer application. This can be accessed via the club website by selecting **Volunteer** from the homepage menu, then selecting **Online Volunteer Application.** 

The Application Form login screen will be presented.

| NANTAHALA HIKING CLUB<br>KEEP EVER CLEAR THE OPEN TRAILS THAT LEAD TO THE MOUNTAIN TOPS – Rev. A. Rufus Morgan<br>Application Form - Nantahala Hiking Club                                                                                                    |                                                        |                                                                                                    |  |  |  |  |  |
|----------------------------------------------------------------------------------------------------|--------------------------------------------------------|----------------------------------------------------------------------------------------------------|--|--|--|--|--|
| I am new to MyImpact                                                                                                    | I am new to MyImpactPage.com I already have a username |                                                                                                    |  |  |  |  |  |
| You will need to enter a unique username to identify yourself to the system. You<br>should select something that is easy for you to remember such as your email<br>address or your name. Your username must be at least 6 characters long. If the<br>name you enter is already in use by someone else, you will be prompted to<br>choose another username. |                                                        | If you have signed up with this organization before, or are a member of another organization that uses MyImpactPage.com, you can use the same login to access all organizations with which you are associated. |  |  |  |  |  |
| Username                                                                                                    | 144                                                    | Password                                                                                                    |  |  |  |  |  |
| Email Address                                                                                                    | Ref                                                    | Forgot your username or password?                                                                                                    |  |  |  |  |  |
| Verify Email Address                                                                                                    | in                                                     | Login and Continue                                                                                                    |  |  |  |  |  |
|                                                                                                    | Save and Continue                                      | Already use MyImpactPage.com to volunteer with this organization?<br>Go to volunteer login                                                                                                    |  |  |  |  |  |
|                                                                                                    |                                                        |                                                                                                    |  |  |  |  |  |
| MyImpactPage.com<br><u>Privacy Policy</u>                                                                                                    |                                                        | Powered By                                                                                                    |  |  |  |  |  |

On the left side of the screen, enter a username, email address, password, then select **Save and Continue**.

## Email Address Registered Message

If you receive a message that the email address is currently registered, an account has been setup for you. This happens if you had volunteer hours entered for you, i.e. trail maintenance work.

| The email address you entered is currently registered with an account in our system. If you think that this account belongs to you but have forgotten your username and password, you can have your login information reset and emailed to you by visiting the password reset page. |                   |  |  |
|----------------------------------------------------------------------------------------------------|-------------------|--|--|
| If you are sharing this email address with another person and wish to continue creating a new account, click "Save And Continue".                                                                                                    |                   |  |  |
|                                                                                                    | Save and Continue |  |  |

NOTE: If you are NOT sharing this email address with another person, then select "the password reset page" in the message. If you do NOT a duplicate account will be created for you and hours that have already been added will be jeapordized.

|            | NANTAHALA HIKING CLUB                                                                 |
|------------|---------------------------------------------------------------------------------------|
| THUNG CLUB | KEEP EVER CLEAR THE OPEN TRAILS THAT LEAD TO THE MOUNTAIN TOPS - Rev. A. Rufus Morgan |

#### MyVolunteerPage.com - Password Reset

| Password Reset                      |                              |            |
|-------------------------------------|------------------------------|------------|
| Please select an option to begin yo | ur password reset process.   |            |
| Enter your username                 | PM .                         |            |
| I forgot my username                |                              |            |
| Enter your email address            |                              | N          |
| I'm not a robot                     | reCAPTCHA<br>Privacy - Terms | Send Email |
|                                     |                              |            |
| Back to Application                 |                              |            |
|                                     |                              |            |
| MyVolunteerPage.com                 |                              | Powered By |

Select **I forgot my username** radio button and enter your email address, then select **I'm not a robot**. Once you verify via reCAPTCHA select **Send Email**. You will then receive an email that will step you through the process of setting a password.

Once you have set a new password, you can continue with this guide to submit your application.

## Completing the Application Form

The Application Form provides multi sections that allow the NHC to capture your information. Please complete each section. The data provided will remain confidential and can be updated by you at any time.

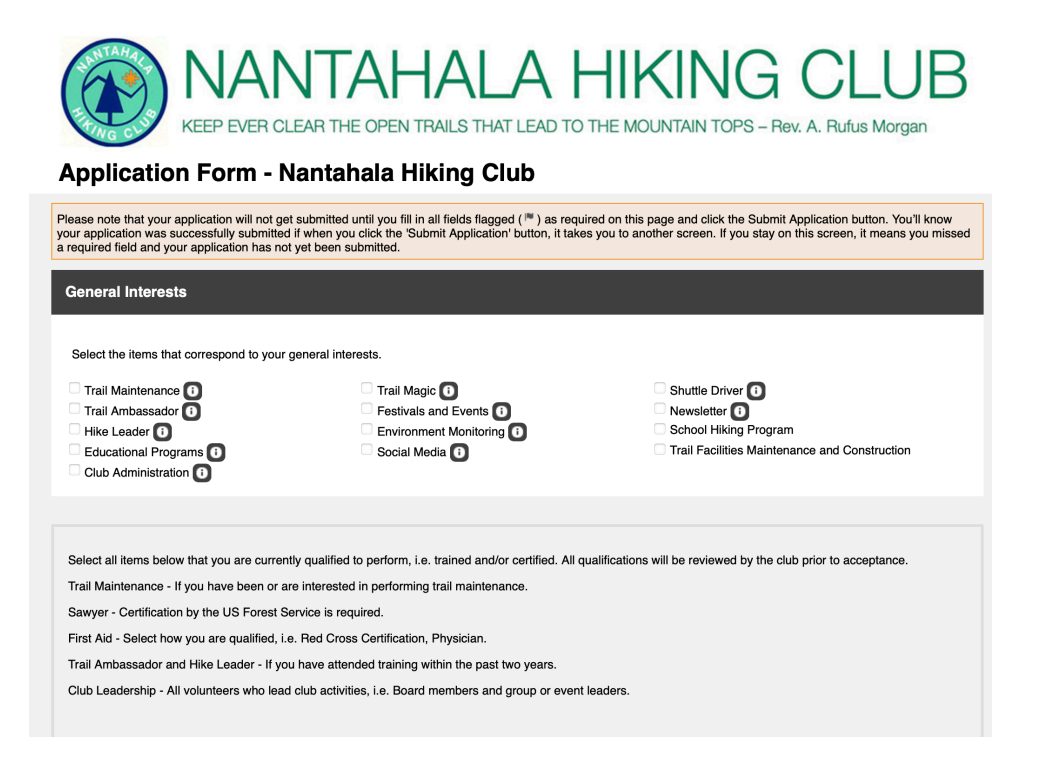

#### **General Interest**

This section gives club leadership an idea of what activities you would be interested in volunteering for. You can select as many items are you want. This will data will be used when we are seeking volunteers for a specific purpose by allowing us to target emails to only those volunteers who have selected the specific interest.

#### Qualification

If you hold a specific qualification, i.e. Red Cross Certified, please enter that data in this section. Expiry Date is the date the certification will expire. All certifications will be verified by a club leader.

#### Awards and Recognition

We realize that some volunteers are not interested in receiving award and/or recognition for the time they spent volunteering. By selecting the **Award Opt Out** box you will be excluded from awards and recognition, but your volunteer time will still be utilized to benefit the club and our partners.

#### **Emergency Contact Information**

We request this information so we can know who to contact if you have a medical emergency while volunteering.

#### **Optional Information**

The US Forest Service and Appalachian Trail Conservancy request the information in this section to assist them with their own volunteer metrics. Your individual data will NOT be shared with them but will be aggregated at the end of the year when we report hours. For example, we would tell them that we had 56 veterans who volunteered time but will not provide the names of those veterans. As the title states, this information is optional.

## Submit Application

When you have completed all the sections, select **Submit Application** at the bottom. Your application will now be reviewed by a club leader within a few days. You will be notified once that is complete, and then will be able to enter volunteer hours.

# Submit Volunteer Hours

Once your application has been accepted, you can begin entering your volunteer hours. The login to Better Impact to enter hours can be accessed from the Nantahala Hiking Club website under the **Volunteer** menu option. Select **Volunteer Portal**.

| NANTAHALA HIKING CLUB<br>KEEP EVER CLEAR THE OPEN TRAILS THAT LEAD TO THE MOUNTAIN TOPS - Rev. A. Rufus Morgan |                                                                                                    |                                                                                                    |  |  |
|----------------------------------------------------------------------------------------------------|----------------------------------------------------------------------------------------------------|----------------------------------------------------------------------------------------------------|--|--|
| MyImpactPage.c                                                                                                 | om - Login                                                                                                    |                                                                                                    |  |  |
| Login                                                                                                    |                                                                                                    | Privacy Policy                                                                                                    |  |  |
| Username<br>Password                                                                                           | <ul> <li>I™ Usernames are not case sensitive.</li> <li>I™ Passwords are case sensitive.</li> </ul>                                                                                      | Information contained here is only visible to you and<br>the specific organization(s) with which you are<br>associated. It will neither be disclosed to any other<br>party nor used for any other purpose. <u>Click here to view</u><br>the complete MyImpactPage.com privacy policy. |  |  |
|                                                                                                    | Forgot your username or password?                                                                                                    |                                                                                                    |  |  |
| Search<br>Search for an organization.<br>Keyword                                                               | Common search terms include city, town, or county.<br>⊯                                                                                                    |                                                                                                    |  |  |
| Optional: Restrict my Se<br>Recruiting volunteers to as<br>Recruiting virtual voluntee                         | earch to Organizations<br>sist directly with COVID-19 related needs.<br>rs who can work online from their homes.<br>available currently but are looking for volunteers to preregister n | ow, to begin helping them once COVID-19 is under control.                                                                                                    |  |  |
| Search                                                                                                    |                                                                                                    |                                                                                                    |  |  |

From the MyImpactPage Login screen, enter your username and password.

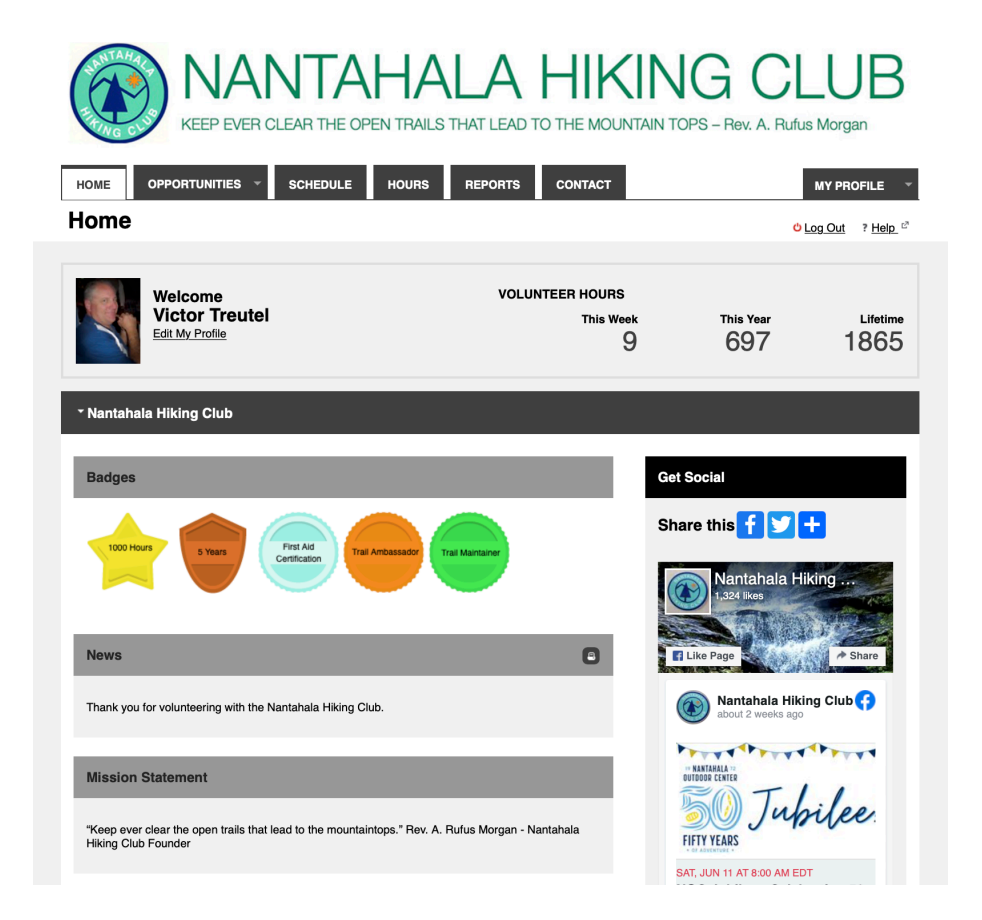

The home screen of the MyImpactPage will show your volunteer hours recorded for the week, year and lifetime. Badges displayed below show qualifications and milestones.

#### Submit Hours

From the home screen select the **HOURS** tab.

|                     |                               |            | ALA H            | IKIN<br>HE MOUNTAIN TO | G<br>PS - Rev. | CLUB<br>A. Rufus Morgan                           |
|---------------------|-------------------------------|------------|------------------|------------------------|----------------|---------------------------------------------------|
| НОМЕ ОРРОЯ          | TUNITIES - SCHEDULE           | HOURS      | REPORTS CC       | INTACT                 |                | MY PROFILE 👻                                      |
| Hours               |                               |            |                  |                        |                | <mark>Ů Log Out</mark> ? <u>Help</u> <sup>⊮</sup> |
| Log Hours           |                               |            |                  |                        |                |                                                   |
| Activity            | Show these activities Recent  | Active Ina | ctive            |                        | _              |                                                   |
|                     | Please select an activity     |            |                  |                        | ÷              |                                                   |
| Date Volunteered    | 06/07/2022 Mours 0            | Minutes    | 0                |                        |                |                                                   |
| Save and Lo         | g Another Save                |            |                  |                        |                |                                                   |
|                     |                               |            |                  |                        |                |                                                   |
| Most Recent Er      | ntries                        |            |                  |                        | 0747110        |                                                   |
| ACTIVITY            |                               | HOURS      | DATE VOLUNTEERED | DATE CREATED           | STATUS         | ACTIONS                                           |
| Leadership and Adm  | inistration - Club Management | 4:00       | 6/7/2022         | 6/7/2022               | Approved       | View     View     Delete                          |
| Education and Outre | ach - Trail Ambassador        | 2:00       | 6/5/2022         | 6/7/2022               | Approved       | P View X Delete                                   |
| Leadership and Adm  | inistration - A.T. Management | 3:00       | 6/6/2022         | 6/6/2022               | Approved       | C View                                            |
| Leadership and Adm  | inistration - Club Management | 2:00       | 6/4/2022         | 6/4/2022               | Approved       | P View                                            |
| Leadership and Adm  | inistration - Club Management | 60:00      | 5/31/2022        | 6/4/2022               | Approved       | 🕫 View                                            |
| Leadership and Adm  | inistration - Club Management | 60:00      | 4/30/2022        | 6/4/2022               | Approved       | 🕫 View                                            |
| Leadership and Adm  | inistration - Club Management | 60:00      | 3/31/2022        | 6/4/2022               | Approved       | 🕫 View                                            |
| Leadership and Adm  | inistration - Club Management | 60:00      | 2/28/2022        | 6/4/2022               | Approved       | P View                                            |
| Leadership and Adm  | inistration - Club Management | 60:00      | 1/31/2022        | 6/4/2022               | Approved       | CP View                                           |
| Leadership and Adm  | inistration - Club Management | 60:00      | 12/31/2021       | 6/4/2022               | Approved       | P View                                            |
| O Back to the top   | • Get More Entries            |            |                  |                        |                |                                                   |

The HOURS screen will show a list of Most Recent Entries at the bottom.

#### Log Hours

In the top panel, you will select the Activity you are logging hours to. The default is that only your most recent activities will be displayed. If you select the drop down, and the activity you would like to record hours against is not presented, the select **Active** from above. After selecting **Active**, only activities that you are qualified to perform are displayed. For example, in order to log hours to Hike Leader, you must be trained as a hike leader. If you are not, this activity will not show on your list.

Possible Activities are as follows:

## Nantahala Hiking Club

| • |   | Activities                               |
|---|---|------------------------------------------|
| • |   | Education and Outreach                   |
|   |   | A.T. Community Council Events & Meetings |
|   |   | Community Events & Meetings              |
|   |   | Hike Leader                              |
|   |   | School Activities                        |
|   |   | Trail Ambassador                         |
| _ | • | Training                                 |
| ۰ | • | Leadership and Administration            |
|   |   | A.T. Management                          |
|   |   | Club Management                          |
|   |   | Communications                           |
| _ |   | Training                                 |
| • |   | Natural Resources Management             |
|   |   | Field Work                               |
|   |   | General Management                       |
|   |   | Training                                 |
| • |   | Trail Maintenance                        |
|   |   | General Management                       |
|   |   | Nantahala - Non-AT                       |
|   |   | Nantahala – Non-Wilderness               |
|   |   | Nantahala – Wilderness                   |
|   |   | Training                                 |
|   |   | Tusquittee - Non-AT                      |
|   |   | Tusquittee – Non-Wilderness              |
|   |   | Tusquittee – Wilderness                  |

Select the appropriate activity. Enter the Date Volunteered and the **hours** and **minutes**. Then select **Save**, or **Save and Log Another** if you have additional hours to enter.

Some activities request additional information. For example, Trail Ambassador hours form requests additional relative information:

## Nantahala Hiking Club

|                    | Trail Ambassador     |           |  |
|--------------------|----------------------|-----------|--|
| ate Volunteered    | 06/07/2022 P Hours 0 | Minutes 0 |  |
| Feedback           |                      | Response  |  |
| A. Trail Head      |                      | \$        |  |
| B. Direction       |                      | \$        |  |
| C. On-Trail Mile   | 95                   |           |  |
| D. Hiker Intera    | ctions               |           |  |
| E. Trail Ambas     | sador Report         |           |  |
| F. Trail Condition | on Issue             |           |  |
|                    |                      |           |  |

Keep Feedback Fields Populated () Save and Log Another Save

# Mobile App

Better Impact provides a mobile App that can be utilized as opposed to the website. The mobile App can be downloaded at the Home screen or from the Nantahala Hiking Club  $\rightarrow$  Volunteer page. The mobile App functions the same as the web page.

| NANTAHALA HIKING CLUE<br>KEEP EVER CLEAR THE OPEN TRAILS THAT LEAD TO THE MOUNTAIN TOPS - Rev. A. Rulas Morgan | B NANTAHALA HIKING CLUE                   |
|----------------------------------------------------------------------------------------------------|-------------------------------------------|
| Home                                                                                                    | E Log Hours                               |
| li Victor Treutel !                                                                                            | Find a Recent Activity                    |
| ✓ Nantahala Hiking Club                                                                                        | Q Leadership and Administration - Club Ma |
| Start Clock                                                                                                    | Leadership and Administration - Club      |
| News                                                                                                    | Management                                |
| Thank you for volunteering with the Nantahala Hiking<br>Club.                                                  | Switch to Activity Search                 |
|                                                                                                    | Date Volunteered                          |
| Hours<br>This Week 9                                                                                           | 06/07/2022                                |
| This Year 697<br>Lifetime 1865                                                                                 | Hours                                     |
|                                                                                                    | 2                                         |
| 1000                                                                                                    | Minutes                                   |
| 500                                                                                                    | 0                                         |
|                                                                                                    | Log Hours                                 |
| 0<br>Jul Aug Sep Oct Nov Dec Jan Feb Mar Apr May Jun                                                           | Save and Log Another                      |
|                                                                                                    |                                           |

Mobile App Home Screen

Log Hours Screen

# Questions

If you have any questions, please contact Victor Treutel via email (victor@victortreutel.com)